## <電子申請システム 申請方法(抜粋)>

## 13. 健康チェック助成申請について 全会員の健康チェック助成の申請ができます。

【注意】申請期間は、当該年度(受診年度)の翌年5/1~8/31までとなり ます。 ※全会員(条件あり:要綱確認)の助成申請ができます。

※前年度受診者が名簿に記載がない場合は、共済会までご連絡ください。

## 1 ログイン後 🗐 を押して【健康チェック助成申請】ボタンをクリックしてくだ

| 申請中一覧             | 電子申請シス | マテム              |          |     |
|-------------------|--------|------------------|----------|-----|
| 一時保存一覧            | 申請中一覧  | ※不明な点はこちらからマニュアル | を見てください。 |     |
| 新規加入申請            |        |                  |          |     |
| 退会/支払申請           | 申請内容   | 全て <b>、</b>      | 検索       | 再印刷 |
| 休職申請              |        |                  |          |     |
| 変更(氏名等)申<br>請     |        |                  |          |     |
| 異動申請              |        |                  |          |     |
| 新標準給与申請           |        |                  |          |     |
| 互助給付申請            |        |                  |          |     |
| 健康チェック<br>助成申請    | 1      |                  |          |     |
| 共済契約者<br>口座変更申請   |        |                  |          |     |
| 共済契約者<br>氏名等変更申請  |        |                  |          |     |
| 会員情報/<br>施設入金台帳照会 |        |                  |          |     |
| 退職給付金試算           |        |                  |          |     |
| ログアウト             |        |                  |          |     |

2 該当会員人数と申請該当予定会員名簿を確認してください。 該当年度に受診していない会員は【受診無】にチェックしてください。 チェックしていない会員と該当会員人数を確認し【申請】ボタンをクリックす ると申請が完了し印刷画面が表示されます。

※この時点で、共済会サーバーに仮データとして保存されます。

- 【注意】本申請には「確認用画面」が存在しませんので、注意してください。
- 【注意】本申請は、「申請中一覧」に表示されません。
- 【注意】振込口座を変更する場合は、共済契約者口座変更申請(P.60)を事 前に申請してください。
- 【注意】【申請】ボタンクリック後の訂正は、電子申請システムからはできま せん。

印刷物に必ず赤字で二重線を引き訂正し、訂正印(代表者印)を押印 のうえ、提出してください。

| (                           |                   |                                                                                                    |                                                                                                    |                       |
|-----------------------------|-------------------|----------------------------------------------------------------------------------------------------|----------------------------------------------------------------------------------------------------|-----------------------|
| 該当会                         | 員人数 🖸             | əl                                                                                                    |                                                                                                    |                       |
|                             |                   |                                                                                                    |                                                                                                    |                       |
| ※申                          | 請期間は              | 、5月1日~                                                                                                    | ~8月31日までとなります。(この期間の                                                                                                   | のみ名簿が表示され申請することが可能です) |
| ※前                          | 年度受診し             | ていない会                                                                                                    | 冒は受診無にチェックしてください。                                                                                                    |                       |
| ※ 前                         | + /文之1/4<br>午度受診1 | た会員が由                                                                                                    | 諸該半予完全員名簿に記載されていた                                                                                                    | い提合け共済会へ 連絡ください       |
| 20 H J                      | ᄮᅝᆺᆇᇔᇨ            | ルビ云貝が中                                                                                                    | 「明政当」/定去員行為に記載C1((()な)                                                                                                 | * 「物日は六月五八座記へについ。     |
| $\square$                   |                   |                                                                                                    |                                                                                                    |                       |
| 申請                          | <u></u> 刻子定3      | 会員名簿 -                                                                                                    |                                                                                                    |                       |
| 11-224-224                  |                   | a bolacie valeb                                                                                                    |                                                                                                    |                       |
| 連番                          | 受診無               | 会員番号                                                                                                    | 会員氏名                                                                                                    |                       |
| 1                           |                   | 0001                                                                                                    | 共済 太郎1                                                                                                    |                       |
| 2                           |                   | 0002                                                                                                    | 共済 太郎 2                                                                                                    |                       |
| 3                           |                   | 0003                                                                                                    | 共済 太郎 3                                                                                                    |                       |
|                             |                   | 0004                                                                                                    | 共済 太郎4                                                                                                    |                       |
| 4                           | U                 | Carried Carbon Contract Contract Con |                                                                                                    |                       |
| 4<br>5                      | 0                 | 0005                                                                                                    | 岐阜 花子1                                                                                                    |                       |
| 4<br>5<br>6                 |                   | 0005<br>0006                                                                                                    | 岐阜 花子1<br>岐阜 花子2                                                                                                    |                       |
| 4<br>5<br>6<br>7            |                   | 0005<br>0006<br>0007                                                                                                    | 岐阜 花子1<br>岐阜 花子2<br>岐阜 花子3                                                                                             |                       |
| 4<br>5<br>6<br>7<br>8       |                   | 0005<br>0006<br>0007<br>0008                                                                                                    | 岐阜 花子1<br>岐阜 花子2<br>岐阜 花子3<br>岐阜 花子4                                                                                   |                       |
| 4<br>5<br>7<br>8<br>9       |                   | 0005<br>0006<br>0007<br>0008<br>0009                                                                                                    | 岐阜 花子1<br>岐阜 花子2<br>岐阜 花子3<br>岐阜 花子4<br>ギフ キョウサイ マイク                                                                   |                       |
| 4<br>5<br>7<br>8<br>9<br>10 |                   | 0005<br>0006<br>0007<br>0008<br>0009<br>0010                                                                                                    | <ul> <li>岐阜 花子1</li> <li>岐阜 花子2</li> <li>岐阜 花子3</li> <li>岐阜 花子4</li> <li>ギフ キョウサイ マイク</li> <li>ギフ キョウサイ エリー</li> </ul> |                       |
| 4<br>5<br>7<br>8<br>9<br>10 |                   | 0005<br>0006<br>0007<br>0008<br>0009<br>0010                                                                                                    | 岐阜 花子1<br>岐阜 花子2<br>岐阜 花子3<br>岐阜 花子4<br>ギフ キョウサイ マイク<br>ギフ キョウサイ エリー<br>1 to 10 of 10                                  | ▼<br>) (< Page 1 of 1 |

| 申請が完了しましたので、表示された印刷画面を印刷してください。                                                                                                    |                                   |  |  |  |  |  |  |  |
|----------------------------------------------------------------------------------------------------|-----------------------------------|--|--|--|--|--|--|--|
| ──【申請該当会員名簿】も必ず郵送時同封してください。                                                                                                    |                                   |  |  |  |  |  |  |  |
| (2020.04)<br>様式 第14号 - (1)                                                                                                    | 共済会受付日付印                          |  |  |  |  |  |  |  |
| 健康チュ                                                                                                    | ニック助成申請書                          |  |  |  |  |  |  |  |
|                                                                                                    |                                   |  |  |  |  |  |  |  |
|                                                                                                    | 申込日 2024/05/01                    |  |  |  |  |  |  |  |
| 施設・団体番号 9 9 9 9                                                                                                    | 9                                 |  |  |  |  |  |  |  |
| ↓<br>→                                                                                                    | 良2-2-1                            |  |  |  |  |  |  |  |
| 共加美約省火は加設等<br>  所在地 社会福祉法人 岐:<br>  名称                                                                                                    | 阜県共済会 仮共済会                        |  |  |  |  |  |  |  |
| 1000<br>   1000<br>   1000   1000   1000   1000   1000   1000    1000 | F1 ®                              |  |  |  |  |  |  |  |
| 058-201-1592                                                                                                    |                                   |  |  |  |  |  |  |  |
|                                                                                                    | 担当者 : 共済会(曽我)                     |  |  |  |  |  |  |  |
|                                                                                                    |                                   |  |  |  |  |  |  |  |
|                                                                                                    |                                   |  |  |  |  |  |  |  |
| 下記のとおり、申請該当会員名簿を添えて申請                                                                                                    | <b>清します。</b>                      |  |  |  |  |  |  |  |
|                                                                                                    |                                   |  |  |  |  |  |  |  |
|                                                                                                    |                                   |  |  |  |  |  |  |  |
|                                                                                                    | (該当会貨製 <sup>製</sup> 500円) 4,500 円 |  |  |  |  |  |  |  |
|                                                                                                    |                                   |  |  |  |  |  |  |  |
|                                                                                                    |                                   |  |  |  |  |  |  |  |
|                                                                                                    |                                   |  |  |  |  |  |  |  |
|                                                                                                    |                                   |  |  |  |  |  |  |  |
|                                                                                                    |                                   |  |  |  |  |  |  |  |
|                                                                                                    |                                   |  |  |  |  |  |  |  |
|                                                                                                    |                                   |  |  |  |  |  |  |  |
|                                                                                                    |                                   |  |  |  |  |  |  |  |
|                                                                                                    |                                   |  |  |  |  |  |  |  |
|                                                                                                    |                                   |  |  |  |  |  |  |  |
|                                                                                                    |                                   |  |  |  |  |  |  |  |
|                                                                                                    |                                   |  |  |  |  |  |  |  |
|                                                                                                    |                                   |  |  |  |  |  |  |  |
|                                                                                                    |                                   |  |  |  |  |  |  |  |
|                                                                                                    |                                   |  |  |  |  |  |  |  |
|                                                                                                    |                                   |  |  |  |  |  |  |  |
|                                                                                                    |                                   |  |  |  |  |  |  |  |
| 【注意事項】<br>① 健康チェック助成申請は、1共済契約者                                                                                                    | につき年度1回とし、共済契約者指定振込口座へ送金しま        |  |  |  |  |  |  |  |
| º。<br>  ②申請書の提出期間は、助成該当年度の翌                                                                                                    | 年度5月1日から8月31日までとします。              |  |  |  |  |  |  |  |
| ※「申請該当会員名簿」を必ず添付して                                                                                                    | ください。                             |  |  |  |  |  |  |  |
| ②記入後コピーして、事業所控えとして保                                                                                                    | 存してください。                          |  |  |  |  |  |  |  |
| <個人情報の取扱いに関する注意事項>                                                                                                    |                                   |  |  |  |  |  |  |  |
| 申請者にかかれる個人情報は、由該事項業                                                                                                    | 務及びこれに付帯する業務の範囲内で利用されます。          |  |  |  |  |  |  |  |
|                                                                                                    |                                   |  |  |  |  |  |  |  |

## 

| 連番 | 会員番号 | 会員氏名         |
|----|------|--------------|
| 1  | 0002 | 共済 太郎 2      |
| 2  | 0003 | 共済 太郎3       |
| 3  | 0004 | 共済 太郎 4      |
| 4  | 0005 | 岐阜 花子 1      |
| 5  | 0006 | 岐阜 花子2       |
| 6  | 0007 | 岐阜 花子3       |
| 7  | 0008 | 岐阜 花子4       |
| 8  | 0009 | ギフ キョウサイ マイク |
| 9  | 0010 | ギフ キョウサイ エリー |

4 印刷は「モノクロ印刷」にて、2部印刷してください。

※P.75の<印刷方法の設定の仕方>を参照して印刷してください。

5 印刷された1部を控えとして保管し、もう1部に共済契約者印を押印のうえ、 共済会に提出してください。

※印刷後、印刷画面を手動で閉じてください。(P.75参照)